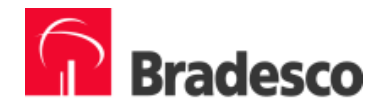

# MS MONEY 99

## CONFIGURAÇÃO E INSTALAÇÃO

Nas próximas páginas, você encontrará explicações de como instalar e configurar o seu MS Money 99. Para tanto, basta seguir os passos abaixo:

- 1. ACESSE O INTERNET BANKING
- 2. COMO INSTALAR O MONEY 99
- 3. CONFIGURANDO SUA CONTA
- 4. CONFIGURANDO O BANCO-ON-LINE Conta-Corrente

### 1. ACESSE O INTERNET BANKING

Você deverá acessar o Bradesco – Internet Banking para criar o seu UserID. Clique no menu "*Produtos/Serviços*" "*Planejamento Financeiro*", e escolha a opção "*Manutenção*".

Você pode cadastrar até 5 contas e baixar os lançamentos para seu gerenciador.

#### 2. COMO INSTALAR O MONEY 99

Insira o CD do Microsoft Money na unidade de CD-ROM do computador. O Programa de Instalação do Money aparecerá na tela, automaticamente.

Caso isso não ocorra: Clique no botão "*Iniciar*" e escolha a opção "*Executar*". Em seguida, digite D:\instalar.exe (substitua a letra d pela letra da unidade apropriada) e clique em "*OK*".

Depois de executado o Programa de Instalação, siga as instruções que serão apresentadas.

ARQUIVO NECESSÁRIO PARA CONFIGURAÇÃO DO MONEY:

Para que o Money seja corretamente configurado, é necessário utilizar um arquivo de extensão MNN, fornecido pelo Bradesco.

- Para obter o arquivo, veja as instruções abaixo.

- A utilização do arquivo ocorrerá no decorrer da configuração on-line de sua conta-corrente.

#### Obtenção e gravação do arquivo:

O arquivo se encontra no endereço abaixo:

Atenção: Grave o arquivo no diretório à sua escolha, mantendo a sua identificação (bradesco.mnn)

Memorize o local em que foi gravado, pois no momento da configuração, este será solicitado.

https://financeiro.bradesco.com.br

#### 3. CONFIGURANDO SUA CONTA

Primeiramente, abra o Microsoft Money. Para isso, clique no botão "*Iniciar*", escolha "*Programas*" e, depois, selecione "*Microsoft Money*". Depois de aberto, clique no menu "*Contas*".

Aparecerá a tela Gerenciador de Contas. Ao clicar no botão "*Nova Conta*", será exibida a tela abaixo.

Em "É mantida no(a)" digite Bradesco e selecione o botão "Avançar".

| Nova conta no(a) Brade                       | sco                                                                                                    |
|----------------------------------------------|----------------------------------------------------------------------------------------------------|
| × BE + 4 + C + + + + + + + + + + + + + + + + | Atribuir uma instituição financeira<br>Esta conta:<br><ul> <li>É mantida no(a) Bradesco</li> <li>Mão é mantida em um banco, corretora ou outra<br/>instituição financeira.</li> </ul> Para saber se seu banco ou corretora suporta 'Serviços<br>on-line', clique neste botão: Instituições financeiras |
|                                              | Avançar > Cancelar                                                                                                    |

Escolha o tipo de conta que você irá utilizar. Após a escolha, selecione "*Avançar*".

| Aposentadoria<br>Ativo<br>Banco<br>Cartão de crédito<br>Conta a descoberto<br>Corrente<br>Dinheiro<br>Empréstimo<br>Financiamento imobiliário<br>Inóvel<br>Investimento<br>Linha de crédito<br>Opção de ações de func<br>Outras<br>Passivo<br>Poupança | Use contas correntes<br>para monitorar todas as<br>suas atividades de conta<br>corrente, inclusive as<br>transações com cartão<br>de débito. |
|----------------------------------------------------------------------------------------------------|----------------------------------------------------------------------------------------------------|
|----------------------------------------------------------------------------------------------------|----------------------------------------------------------------------------------------------------|

Nesta tela, basta digitar o nome que você deseja dar para a sua conta. Em seguida, clique no botão "*Avançar*".

| Nova conta no(a) Bradesco<br>Que no<br>no(a) | ome deseja dar a esta conta<br>Bradesco? |
|----------------------------------------------|------------------------------------------|
| Nome:                                        | Bradesco Corrente                        |
|                                              | < Yoltar Avançar > Cancelar              |

Digite o número de sua conta (sem o digito). Clique no botão "Avançar".

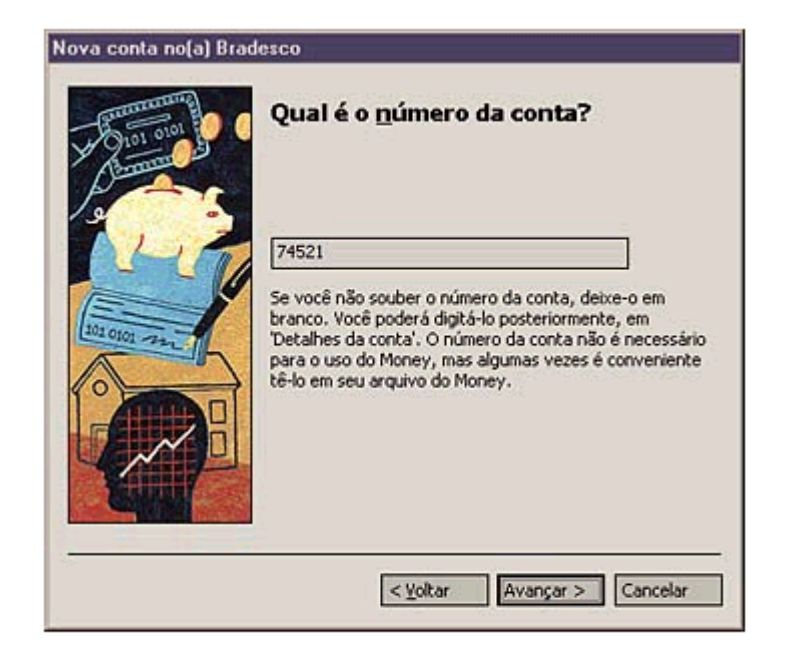

Nesta tela, somente selecione o botão "Avançar".

| Nova conta no[a] Bra | desco                                                                                                    |
|----------------------|----------------------------------------------------------------------------------------------------|
|                      | Insira o saldo final em dinheiro do seu último extrato (se<br>você tiver um). Para iniciar seus registros a partir de uma<br>data anterior, use o saldo do extrato anterior.<br>Posteriormente, você poderá inserir todas as transações<br>deste extrato daquela data até o momento.<br><b>Observação:</b> Se desejar monitorar esta conta a partir do<br>dia da abertura, insira zero. Se não souber o saldo atual,<br>faça uma estimativa. Você pode alterá-lo mais tarde.<br>Qual é o saldo desta conta?<br>Qual é o saldo desta conta?<br>Qual é a unidade monetária para esta conta?<br>Real brasileiro |
| -                    | < <u>Y</u> oltar Avançar > Cancelar                                                                                                    |

Esta conta foi configurada.

Se não tiver mais contas a configurar, marque na opção e, clique no botão "Avançar".

| Nova conta no(a) Bradesco Conta |                                                                                                    |  |
|---------------------------------|----------------------------------------------------------------------------------------------------|--|
|                                 | <ul> <li>Você concluiu a criação desta conta.</li> <li>Se você tiver outras contas nesta instituição financeira, também pode configurá-las agora.</li> <li>Ienho outras contas nesta instituição.</li> <li>Não tenho outras contas nesta instituição.</li> <li>Escolha esta opção se não tiver outras contas para configurar ou se tiver, mas elas estiverem em uma outra instituição financeira.</li> </ul> |  |
|                                 | <⊻oltar Avançar > Cancelar                                                                                                    |  |

Pronto. A sua conta foi configurada. Para finalizar a operação, clique no botão "*Concluir*".

| Nova conta no(a) brad   | esco                                                                                                    |
|-------------------------|----------------------------------------------------------------------------------------------------|
| X30+                    | Conta criada!                                                                                                    |
| ×84<br>135<br>•6<br>•*6 | 'Serviços on-line' do Money facilita e torna conveniente o<br>pagamento de suas contas.<br>Para examinar 'Serviços on-line' para esta conta, selecione<br>a caixa de seleção 'Ir para configuração on-line' abaixo,<br>clique em 'Concluir' e siga as etapas na tela. |
| 123<br>×5+F             | ☑ Ir para a config. gn-line do(a) bradesco                                                                                                    |
| Concluir Concluir       |                                                                                                    |

Agora, para que você possa utilizar o seu Microsoft Money 99, selecione "Configurando o Banco on-line".

#### 4. CONFIGURANDO O BANCO ON-LINE – conta-corrente

Abra o Microsoft Money.

Clique no menu "*Banco on-line*" e selecione a "Conta a ser configurada"; Em seguida, clique em "*Ir para*". Aparecerá a tela "Conecte-se", indicando os dois passos a serem seguidos.

- 1) Clique em "Sobre os 'Serviços on-line", caso você queira saber mais informações sobre o Microsoft Money 99.
- 2) Agora, clique em "Investigar ofertas" e, depois, em "Avançar".

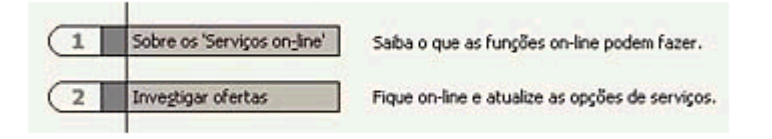

# ATENÇÃO: Durante a configuração desta fase, manter a tecla SHIFT, pressionada.

Nesta tela, procure a sua instituição, Banco Bradesco. Em instantes, será apresentada uma tela com o resultado da procura.

Clique no botão "*Procurar*" e indique o diretório em que foi gravado o arquivo recebido do Bradesco

**Bradesco.MNN** 

Selecione esse arquivo e clique no botão "Avançar".

| Configurar serviços di                     | retos para o(a) Bradesco<br>Você gostaria de usar um arquivo de configuração<br>recebido de Bradesco ou um dos arquivos de<br>configuração padrão do Money?<br>Se não tiver um arquivo de configuração, clique em | × |
|--------------------------------------------|----------------------------------------------------------------------------------------------------|---|
| 9 <sup>7</sup> ×<br>4 = 3 ×<br>10000 7 ~ 6 | wantenha pressionada a tecla 'Shift' se desejar omitir<br>esta tela.<br>Usar o arquivo de configuração recebido da sua<br>instituição financeira. Procurar                                                        |   |
| 15 <sup>2</sup>                            |                                                                                                    |   |
|                                            | < ⊻oltar Avançar > Cancelar                                                                                                    |   |

# Clique apenas no botão "Avançar".

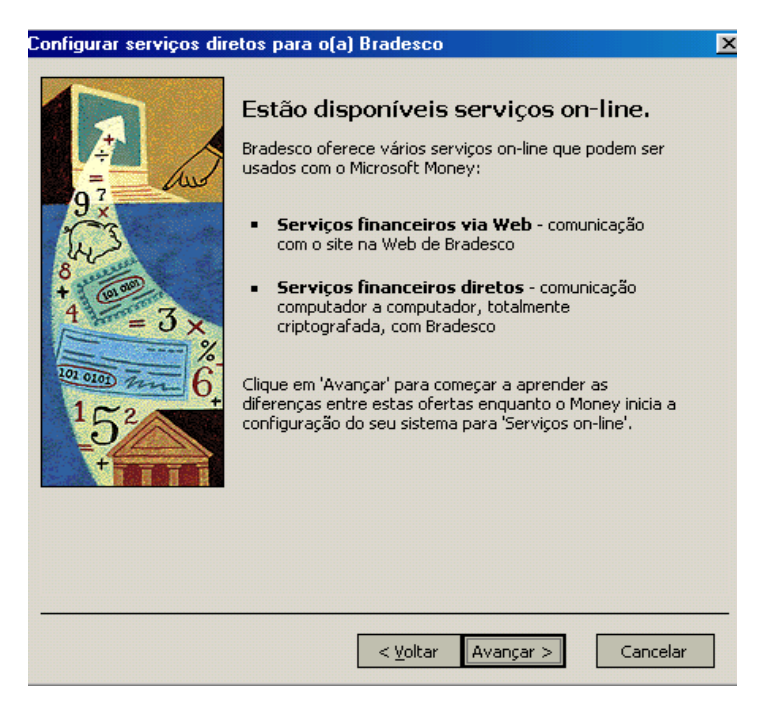

Clique no botão "Avançar".

| onfigurar serviços dir                                                                                   | etos para o(a) Bradesco                                                                                                    | × |
|----------------------------------------------------------------------------------------------------|----------------------------------------------------------------------------------------------------|---|
| 97<br>97<br>04<br>0<br>0<br>0<br>0<br>0<br>0<br>0<br>0<br>0<br>0<br>0<br>0<br>0<br>0<br>0<br>0<br>0<br>0 | Serviços financeiros via Web.<br>Através de 'Serviços via Web' do(a) Bradesco você<br>poderá usar seu site na Web para efetuar transações<br>on-line e fazer download de informações atualizadas<br>sobre contas diretamente no Money. |   |
| $4 = 3 \times \frac{1}{6}$                                                                               | Clique em 'Avançar' para obter informações sobre<br>'Serviços financeiros diretos'.                                                                                                    |   |
|                                                                                                    | < <u>V</u> oltar Avançar > Cancela                                                                                                    | r |

# Clique no botão "Avançar".

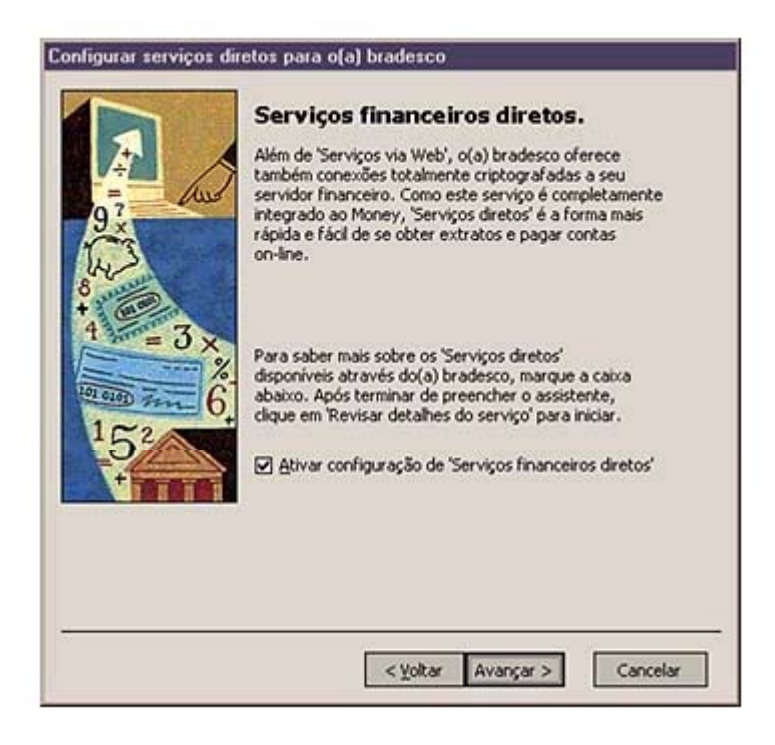

## Você concluiu a Etapa n° 2. Selecione o botão "*Concluir*".

| Configurar serviços di     | retos para o(a) bradesco                                                                                                    |
|----------------------------|----------------------------------------------------------------------------------------------------|
|                            | Você concluiu a Etapa 2.                                                                                                    |
| 97 A                       | Os 'Serviços financeiros via Web' para o(a) bradesco foi<br>configurado no Money. Conecte-se ao seu site na Web<br>para saber mais a respeito dos seus serviços via Web<br>específicos. Ainda assim, opções de 'Serviços financeiros<br>diretos' também estão disponíveis. |
| 8                          | 'Extratos diretos' está atualmente sendo oferecido por<br>bradesco.                                                                                                    |
| $4 = 3 \times \frac{1}{6}$ | Clique em 'Concluir' e continue com a Etapa 3 para<br>revisar os detalhes destas ofertas.                                                                                                    |
|                            |                                                                                                    |
|                            | <ul> <li>Voltar</li> <li>Concluir</li> <li>Cancelar</li> </ul>                                                                                                    |

Agora, na tela Conecte-se!, Aparecerão mais três passos a serem seguidos.

## Veja quais são:

| Bradesco                                                                                       |                                                 |
|------------------------------------------------------------------------------------------------|-------------------------------------------------|
| Pronto para a conexão!<br>Você está pronto para usar 'Serviços diret<br>esquerda para iniciar. | os'. Clique em 'Conectar' no painel à           |
| Sobre os 'Serviços on_line'                                                                    | Saiba o que as funções on-line podem fazer.     |
| 2 Investigar ofertas                                                                           | Fique on-line e atualize as opções de serviços. |
|                                                                                                |                                                 |
| 3 <b>F</b> Revisar <u>d</u> et, dos serviços                                                   | Leia uma descrição dos serviços.                |
| 4 Ler info_ de inscrição                                                                       | Saiba como se inscrever.                        |
| 5 Config. Serviços diretos                                                                     | Ative suas contas.                              |
|                                                                                                |                                                 |

- 3) Clique em "Revisar detalhes dos serviços". Depois de ler a tela, selecione o botão *"Concluir"*.
- 4) Em seguida, clique em "Ler info. de inscrição". Após a leitura, clique no botão "Concluir".
- 5) Clique em "Configurar Serviços diretos" e selecione o botão "Avançar".

Clique em "Avançar".

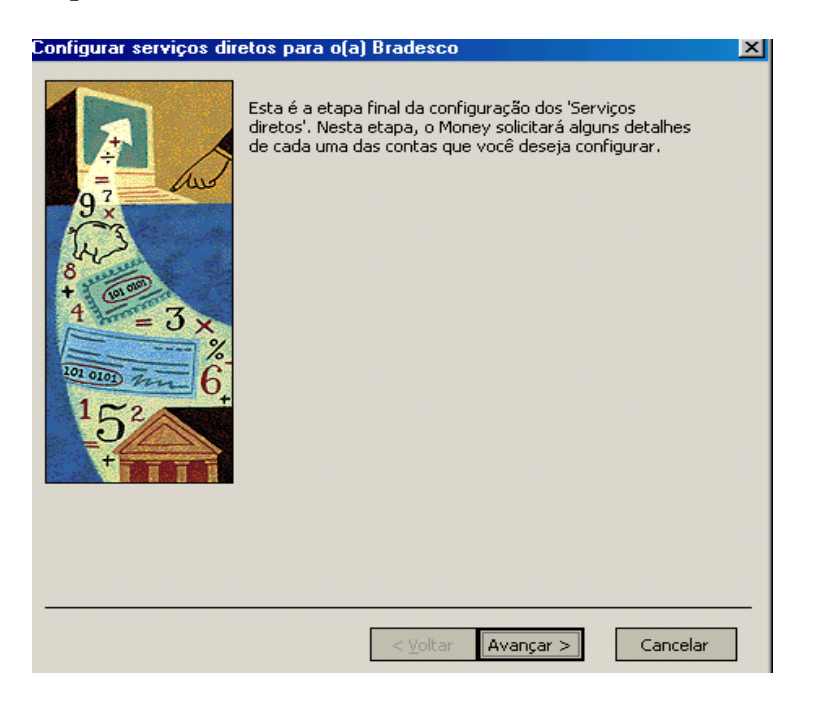

Aparecerá selecionada a mensagem:

"Sim, tenho essas informações". Mantenha essa opção selecionada e, depois, clique em "Avançar".

Caso não tenha feito o cadastramento, retornar à opção 01, efetuar o cadastramento e reiniciar essa configuração.

| And And            | Você recebeu sua senha do serviço<br>on-line e outras informações de<br>acesso on-line?                                                                                                    |
|--------------------|----------------------------------------------------------------------------------------------------|
| 4 - 3 × 6<br>- 152 | <ul> <li>Sim, tenho estas informações.</li> <li>Não, eu não tenho estas informações.</li> <li>Clique em 'Concluir' e inicie este assistente a partir<br/>de 'Configuração on-line' quando tiver recebido<br/>estas informações.</li> </ul> |
|                    | < Yoltar Avançar > Cancelar                                                                                                    |

Agora, digite o número de identificação (previamente obtido no Bradesco Internet Banking).

Clique em "Avançar".

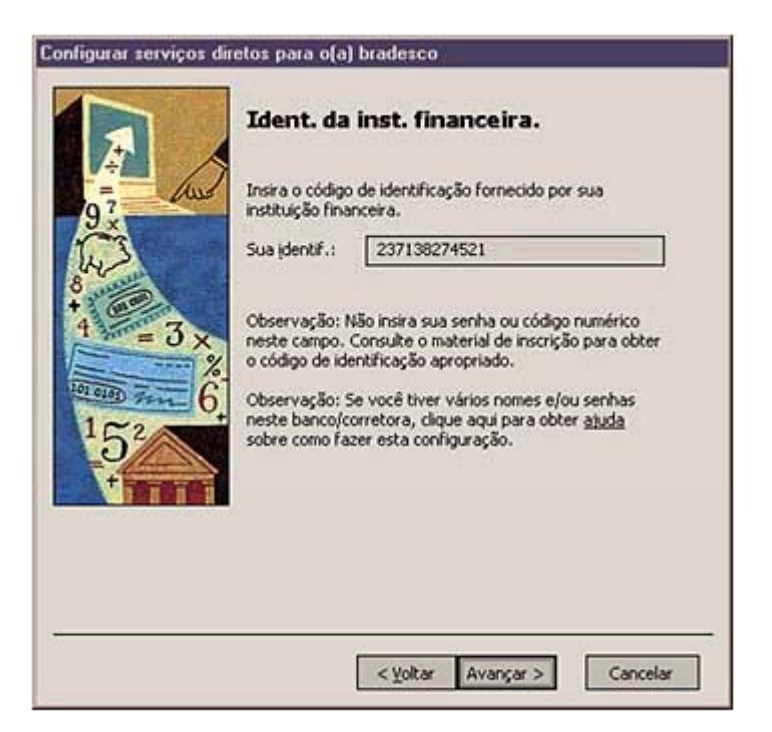

Selecione a conta e clique no botão "Avançar".

| Configurar serviços di                                                                                                    | retos para o(a) bradesco<br>Selecione a conta bradesco que<br>gostaria de configurar para<br>'Serviços diretos'.<br>Çonta: |
|----------------------------------------------------------------------------------------------------|----------------------------------------------------------------------------------------------------|
| λ<br>4<br>4<br>1<br>5<br>4<br>1<br>5<br>4<br>6<br>1<br>5<br>4<br>1<br>5<br>4<br>1<br>5<br>4<br>1<br>5<br>4<br>1<br>5<br>4<br>1<br>5<br>4<br>1<br>5<br>1<br>5 | bradesco Corrente                                                                                                    |
|                                                                                                    | < <u>Y</u> oltar Avançar > Cancelar                                                                                        |

Marque a opção "Extratos Diretos" e, depois, selecione "Avançar".

| Configurar serviços di | retos para o(a) bradesco<br>Selecionar serviços financeiros<br>diretos.<br>Escolha o(s) serviço(s) on-line que irá usar com esta<br>conta bradesco Corrente.<br>☑ Extratos diretos<br>Permite que você atualize os saldos da sua conta,<br>faça download de extratos e transfira dinheiro<br>entre contas eletronicamente. |
|------------------------|----------------------------------------------------------------------------------------------------|
|                        | < Yoltar Avançar > Cancelar                                                                                                    |

Preencha conforme indicado:

Chave da conta: Identificação do Banco: Identificação da Agência: Número da Conta: Em branco Número do Bradesco: 237 Número Agência, sem dígito Número da Conta sem dígito

Em seguida, clique em "Avançar".

| Configurar serviços dir     | etos para o(a) bradesco                                                                                | 0                                                                                      |  |
|-----------------------------|----------------------------------------------------------------------------------------------------|----------------------------------------------------------------------------------------|--|
|                             | Inserir informaç                                                                                       | ões da conta.                                                                          |  |
| 97 Au                       | Sua instituição financeira e<br>sobre sua conta. Elas pod<br>informações de inscrição r<br>financeira. | exige as seguinte informações<br>em ser encontradas nas<br>ecebidas de sua instituição |  |
| +                           | ⊆have da conta:                                                                                        |                                                                                        |  |
| $T = J \times$              | Identificação do <u>b</u> anco:                                                                        | 237                                                                                    |  |
| Let elle Fin 6              | Identificação da agência:                                                                              | 1382                                                                                   |  |
| 152                         | Número da conta:                                                                                       | 74521                                                                                  |  |
| +                           | <u>T</u> ipo de conta:                                                                                 | Conta corrente *                                                                       |  |
|                             |                                                                                                    |                                                                                        |  |
|                             |                                                                                                    |                                                                                        |  |
|                             |                                                                                                    |                                                                                        |  |
| 1                           | 12                                                                                                    |                                                                                        |  |
| < ¥oltar Avançar > Cancelar |                                                                                                    |                                                                                        |  |

Escolha a opção. Clique na opção "*Avançar".* 

| Configurar serviços dir<br>9<br>9<br>9<br>9<br>9<br>9<br>1<br>9<br>2<br>1<br>5<br>2<br>6<br>1<br>5<br>2 | tetos para o(a) bradesco         Deseja configurar outra conta?         Você configurou a conta bradesco Corrente. Gostaria de configurar outra?         O Sim, gostaria de configurar outras contas agora.         O Sino, já terminei. |
|----------------------------------------------------------------------------------------------------|----------------------------------------------------------------------------------------------------|
|                                                                                                    | < Yoltar Avançar > Cancelar                                                                                                    |

Clique novamente em "Avançar", e depois em "Concluir".

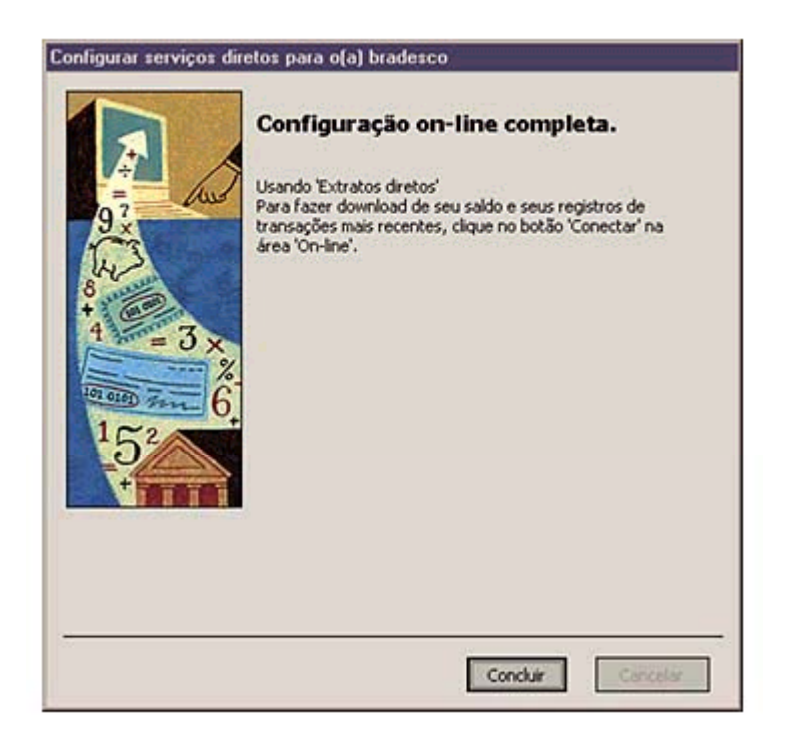

Pronto. Sua conta está configurada.